#### Mist 設定マニュアル

#### - Wired Assurance -

### ダイナミックポートプロファイルの設定

ジュニパーネットワークス株式会社 2024年1月 Ver 1.1

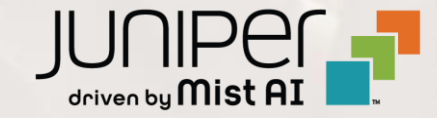

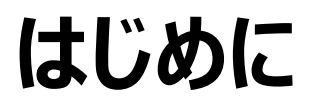

- ◆ 本マニュアルは、『Wired Assurance におけるダイナミックポートプロファイルの設定』について説明します
- ◆ 手順内容は 2024年1月 時点の Mist Cloud にて確認を実施しております 実際の画面と表示が異なる場合は以下のアップデート情報をご確認ください https://www.mist.com/documentation/category/product-updates/
- ◆ 設定内容やパラメータは導入する環境や構成によって異なります 各種設定内容の詳細は下記リンクよりご確認ください <u>https://www.mist.com/documentation/</u>
- ◆ 他にも多数の Mist 日本語マニュアルを「ソリューション&テクニカル情報サイト」に掲載しております <u>https://www.juniper.net/jp/ja/local/solution-technical-information/mist.html</u>
- ☆本資料の内容は資料作成時点におけるものであり事前の通告無しに内容を変更する場合があります また本資料に記載された構成や機能を提供することを条件として購入することはできません

#### テンプレートを使用した設定の概要

Mist の管理画面からスイッチに対し、テンプレートを使用した設定が可能です

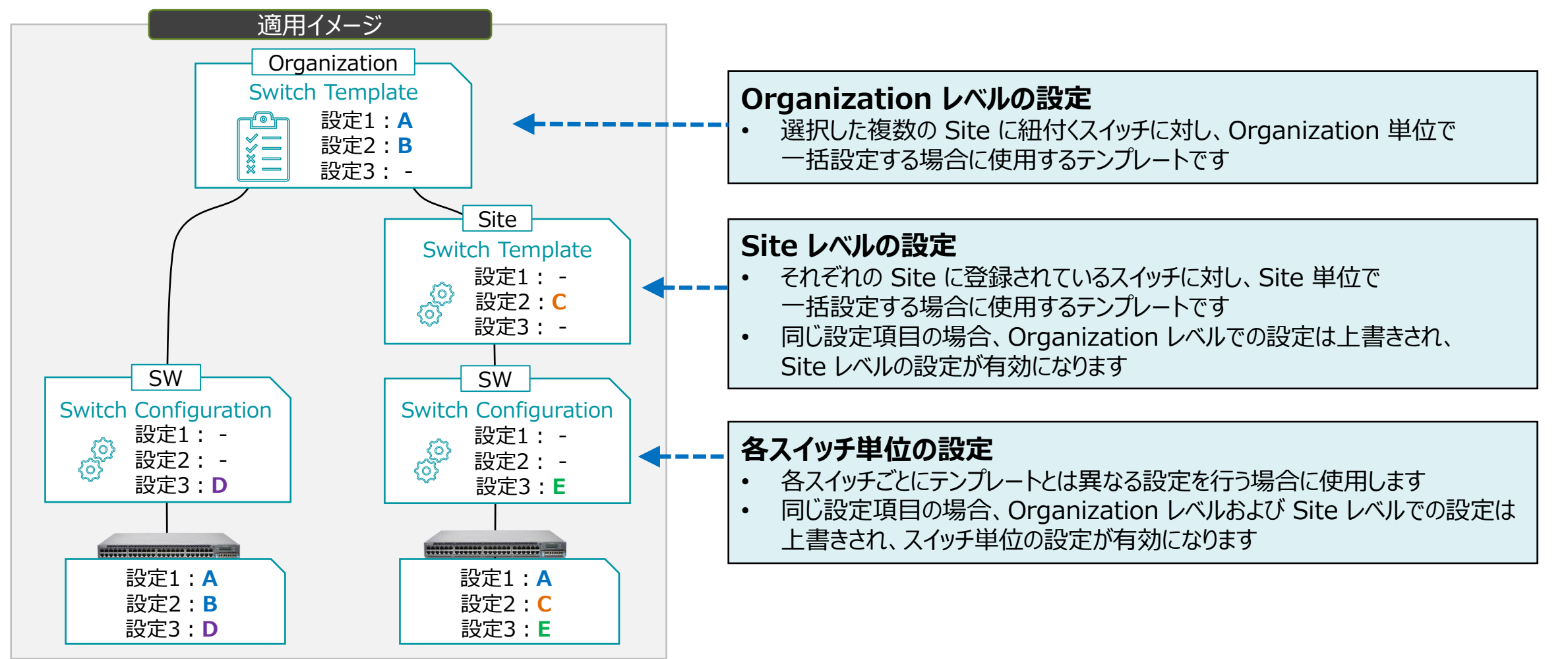

#### ダイナミックポートプロファイルの概要

手動でポートの設定を行っている場合、接続するデバイスはポートの設定に従って適切なポートに結線する必要があります 例えば、ポート 4~11 番には AP を接続し、ポート 12~17 番には IP 電話を接続するように、決められた接続や管理が 必要です

もし間違った接続を行った場合は、VLAN などの設定が異なるため想定した通信を行うことができません

Dynamic Port Configuration(DPC)は接続されたクライアントのプロパティに基づいて、動的にポートプロファイルを 割り当てる機能です この機能を使うと、任意のポートに任意のデバイスを接続しても、クライアントに応じたポートプロファイルが自動的に接続した

ポートへ適用され、想定通りの通信を行うことができます

#### 例: AP の通信を VLAN 30 と設定した場合

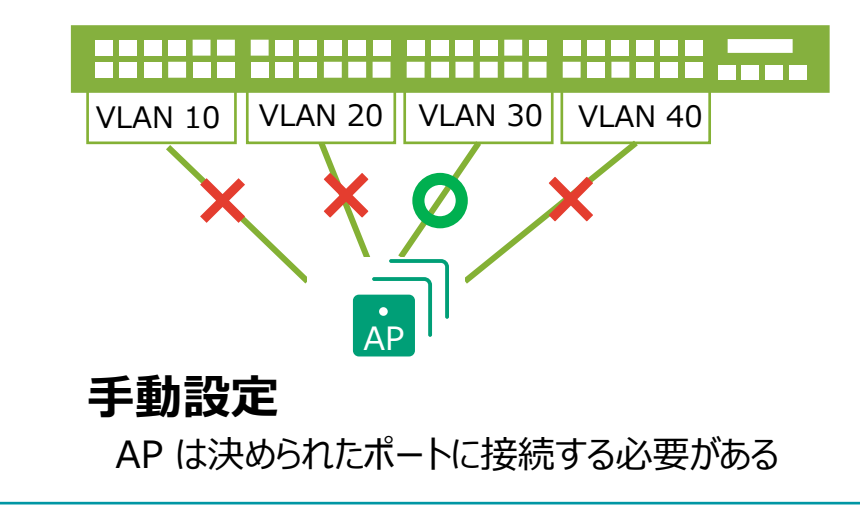

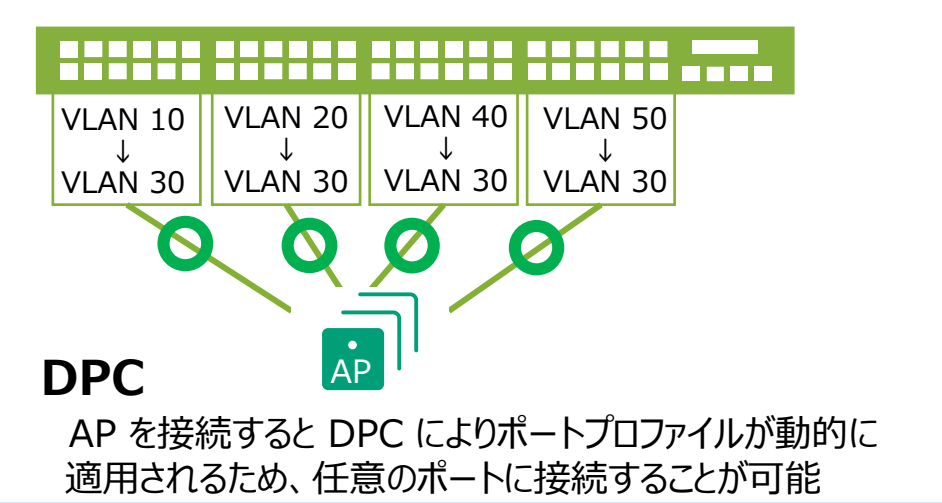

#### ダイナミックポートプロファイルの設定

本マニュアルでは設定例として、以下の構成を設定する場合の手順を記載します

- ・ Mist AP によるワイヤレス通信 は VLAN 30 を使用します
- ・ Mist AP がスイッチに接続された場合、 DPC により VLAN 30 が設定されたポートプロファイルを適用します
- ・AP の判別には LLDP を使用します
- ・ VLAN 999 には通信制限がかかっている想定です

(ネットワークセキュリティにおいて、通信制限をかけたネットワークプロファイルを作成することを推奨します DPC が有効になっているスイッチポートに不明なデバイスが接続された場合、通信を制限することが可能になります)

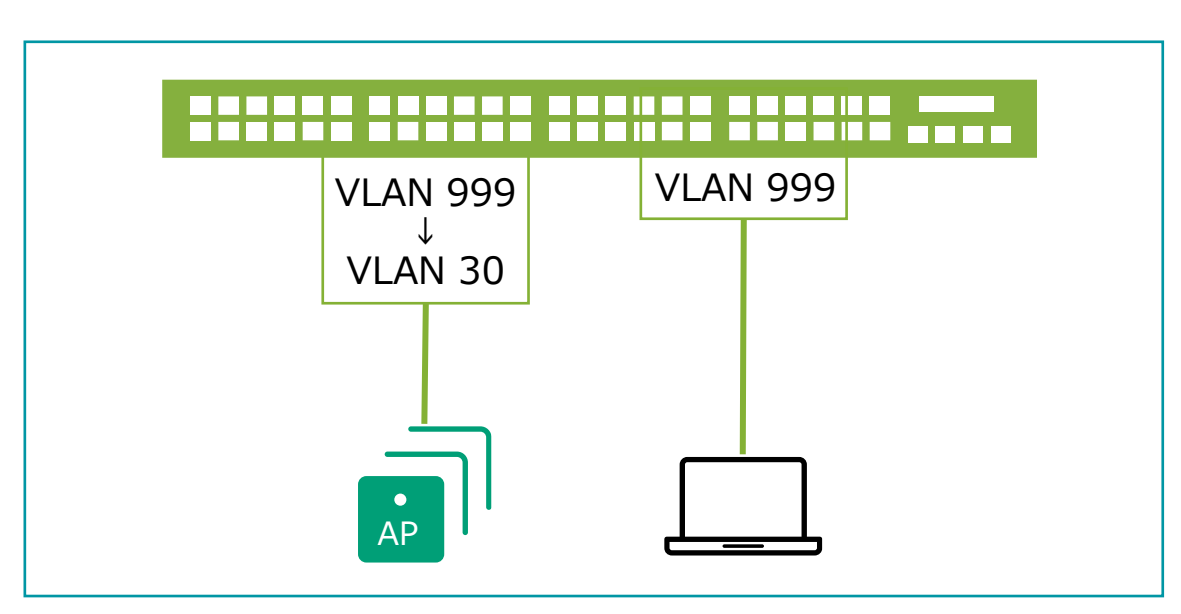

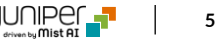

VLAN 情報の登録

1. [Organization] から [Switch Templates] を 選択します

| Juniper Mist    | ORGANIZATION       | INAME                 |                       |
|-----------------|--------------------|-----------------------|-----------------------|
| Nonitor         | Monitor 🛛          | Vireless Wired WAN In | sights site Primary S |
| ⊞ Marvis™       | E.                 | HX III                |                       |
| On Clients      | 74.7               |                       | 4-11-4                |
| • Access Points | Priman             | Site                  | X                     |
| Switches        |                    | y Site of             |                       |
| + WAN Edges     | Admin              | WAN                   | Wired                 |
| ~               | Administrators     | Applications          | Campus Fabric         |
| Mist Edges      | Audit Logs         | Application Policy    | Switch Templates      |
| 🗸 Location      | Inventory          | Hub Profiles          |                       |
|                 | Mobile SDK         | Network Topology      |                       |
|                 | Settings           | Networks              |                       |
| Site            | Site Configuration | WAN Edge Templates    |                       |
| Organization    | Subscriptions      |                       |                       |

2. 編集対象の [Switch Template] を選択します

| Import Template | Create Template                                     |
|-----------------|-----------------------------------------------------|
|                 |                                                     |
| SITES           | SWITCHES                                            |
| 0               | 0                                                   |
| 1               | 0                                                   |
| 1               | 0                                                   |
|                 |                                                     |
|                 |                                                     |
|                 |                                                     |
|                 |                                                     |
|                 | Import Template       SITES       0       1       1 |

VLAN 情報の登録

3. [Shared Elements] 内の「NETWORKS」の項目にて設定を行います

| Shared Elements                                                      |         |                                              |                              |                                                                                                    |
|----------------------------------------------------------------------|---------|----------------------------------------------|------------------------------|----------------------------------------------------------------------------------------------------|
| NETWORKS                                                             |         | PORT PROFILES                                |                              | DYNAMIC PORT CONFIGURATION                                                                                                    |
| Named VLAN IDs that can be used by Port Profiles<br>★ System defined |         | Port configuration for a<br>* System defined | set of related ports         | Apply port profiles to ports based on properties of connected clients. First matching rule will be applied. Port range must have dynamic configuration enabled. |
| ★ default                                                            | 1 >     | * ap                                         | default(1), trunk, edge 📏 🔺  | No rules defined                                                                                                    |
|                                                                      |         | ★ default                                    | default(1), access 义         |                                                                                                    |
|                                                                      |         | ★ disabled                                   | port disabled 义              |                                                                                                    |
|                                                                      |         | * iot                                        | default(1), access, edge 义 🗸 |                                                                                                    |
| Search X Add                                                         | Network | Search                                       | × Add Profile                | Add Rule                                                                                                    |

VLAN 情報の登録

4. 「Add Network」をクリックします

| NETWORKS                                                             |         |
|----------------------------------------------------------------------|---------|
| Named VLAN IDs that can be used by Port Profiles<br>★ System defined |         |
| * default                                                            | 1 >     |
|                                                                      |         |
|                                                                      |         |
|                                                                      |         |
| Search × Add                                                         | Network |
|                                                                      |         |

#### 5. ワイヤレス用の VLAN 30 を入力します 右上の [チェックマーク] をクリックし登録を完了します

| NETWORKS                                         |                     |
|--------------------------------------------------|---------------------|
| Named VLAN IDs that can be used by Port Profiles |                     |
| New Network                                      | <ul><li>✓</li></ul> |
| Name                                             |                     |
| external_network                                 |                     |
| VLAN ID                                          |                     |
| 30                                               |                     |
| (1 - 4094 or {{siteVar}})                        |                     |
| Subnet                                           |                     |
|                                                  |                     |
| xxx.xxx.xxx/xx or {{siteVar}}.xxx.xxx/xx         |                     |
|                                                  |                     |

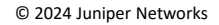

VLAN 情報の登録

6. 通信制限用 VLAN 999 を入力します 右上の [チェックマーク] をクリックし登録を完了します

| NETWORKS                                                           |                     |
|--------------------------------------------------------------------|---------------------|
| Named VLAN IDs that can be used by Port Profiles<br>System defined |                     |
| New Network                                                        | <ul><li>✓</li></ul> |
| Name                                                               |                     |
| Restricted                                                         |                     |
| VLAN ID                                                            |                     |
| 999                                                                |                     |
| (1 - 4094 or {{siteVar}})                                          |                     |
| Subnet                                                             |                     |
|                                                                    |                     |
| xxx.xxx.xxx/xx or {{siteVar}}.xxx.xxx/xx                           |                     |
|                                                                    |                     |

7. それぞれの VLAN 情報が登録されたことを確認します

| NETWORKS                                    |             |
|---------------------------------------------|-------------|
| Named VLAN IDs that can be used by Port Pro | files       |
| Restricted                                  | 999 📏       |
| * default                                   | 1 🕽         |
| external_network                            | 30 📏        |
| Search X                                    | Add Network |

ポートプロファイルの登録

#### 1. ポートプロファイルを登録します ポートプロファイルは [Shared Elements] 内の「PORT PROFILES」にて登録します

| Shared Elements                                                      |             |                                                                   |                              |                                                                                                    |  |
|----------------------------------------------------------------------|-------------|-------------------------------------------------------------------|------------------------------|----------------------------------------------------------------------------------------------------|--|
| NETWORKS                                                             |             | PORT PROFILES                                                     |                              | DYNAMIC PORT CONFIGURATION                                                                                                    |  |
| Named VLAN IDs that can be used by Port Profiles<br>★ System defined |             | Port configuration for a set of related ports<br>★ System defined |                              | Apply port profiles to ports based on properties of connected clients. First matching rule will be applied. Port range must have dynamic configuration enabled. |  |
| Restricted                                                           | 999 📏       | <b>*</b> ap                                                       | default(1), trunk, edge 📏 🔺  | No rules defined                                                                                                    |  |
| * default                                                            | 1 🔉         | * default                                                         | default(1), access 🔉         |                                                                                                    |  |
| external_network                                                     | 30 📏        | * disabled                                                        | port disabled 📏              |                                                                                                    |  |
|                                                                      |             | * iot                                                             | default(1), access, edge 📏 🗸 |                                                                                                    |  |
| Search X                                                             | Add Network | Search                                                            | X Add Profile                | Add Rule                                                                                                    |  |

ポートプロファイルの登録

2. 「PORT PROFILES」の項目にて [Add Profile] をクリックします

| PORT PROFILES                                                     |                              |  |  |  |
|-------------------------------------------------------------------|------------------------------|--|--|--|
| Port configuration for a set of related ports<br>* System defined |                              |  |  |  |
| ★ ap                                                              | default(1), trunk, edge 义    |  |  |  |
| ★ default                                                         | default(1), access 义         |  |  |  |
| ★ disabled                                                        | port disabled 义              |  |  |  |
| * iot                                                             | default(1), access, edge 义 🗸 |  |  |  |
| Search                                                            | X Add Profile                |  |  |  |

#### 3. ワイヤレス用ポートプロファイルを登録します 右上の [チェックマーク] をクリックし登録を完了します

| PORT PROFILES                                                     |                |
|-------------------------------------------------------------------|----------------|
| Port configuration for a set of related ports<br>* System defined |                |
| New Port Profile 🗸 🗙                                              |                |
| Name                                                              |                |
| wireless                                                          |                |
| Port Enabled                                                      |                |
| Enabled Disabled                                                  |                |
| Description                                                       |                |
| Add Description                                                   |                |
|                                                                   |                |
| Mode<br>〇 Trunk                                                   | VLAN 30 を選択します |
| Port Network (Untagged/Native VLAN)                               |                |
| external_network 30 🗸                                             |                |

11

ポートプロファイルの登録

4. 通信制限用ポートプロファイルを登録します 右上の [チェックマーク] をクリックし登録を完了します

| PORT PROFILES                                                     |                 |
|-------------------------------------------------------------------|-----------------|
| Port configuration for a set of related ports<br>★ System defined |                 |
| New Port Profile 🗸 🗙                                              |                 |
| Name                                                              |                 |
| restricted_access                                                 |                 |
| Port Enabled                                                      |                 |
| Enabled                                                           |                 |
| Description                                                       |                 |
| Add Description                                                   |                 |
| Mode                                                              |                 |
| ○ Trunk ● Access 登録した通信制限用 ▲                                      | /LAN 999 を選択します |
| Port Network (Untagged/Native VLAN)                               |                 |
| Restricted 999 🗸                                                  |                 |

#### 5. ポートプロファイルが登録されたことを確認します

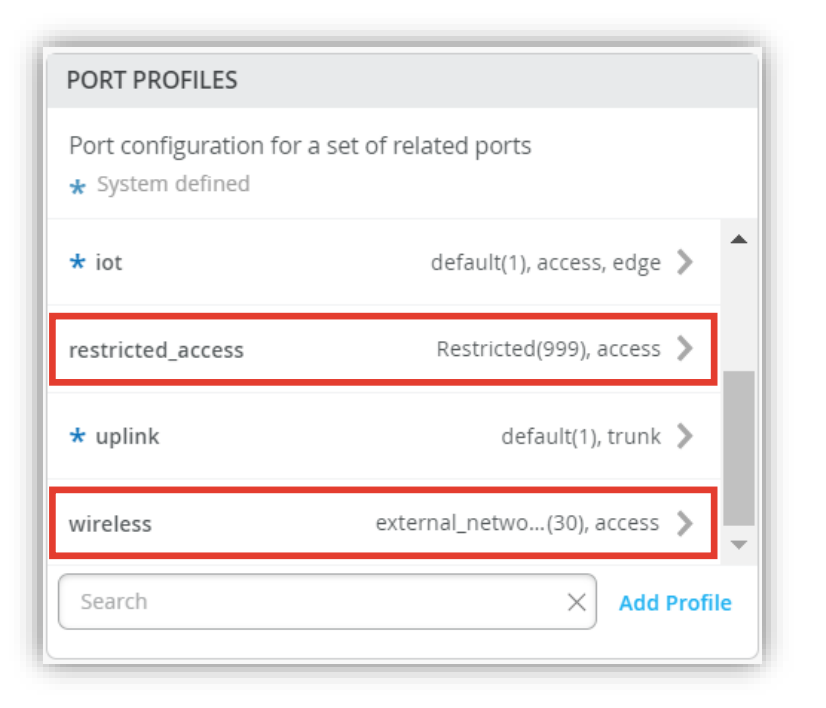

ダイナミックポートプロファイルの登録

1. ダイナミックポートプロファイルの登録を行います 本設定例では以下の Mist AP の LLDP 情報から「 Chassis ID 」を使用します

```
mist@standalone> show lldp neighbors interface ge-0/0/4
LLDP Neighbor Information:
Local Information:
Index: 40 Time to live: 120 Time mark: Tue Dec 29 20:45:24
2020 Age: 28 secs
Local Interface: ge-0/0/4
Parent Interface: -
Local Port ID: 518
Ageout Count: 0
Neighbour Information:
Chassis type: Mac address
Chassis ID : 5c:5b:35:50:0b:db
Port type: Mac address
Port ID : 5c:5b:35:50:0b:db
Port Description: ETHO
System name : 5c5b35500bdb
```

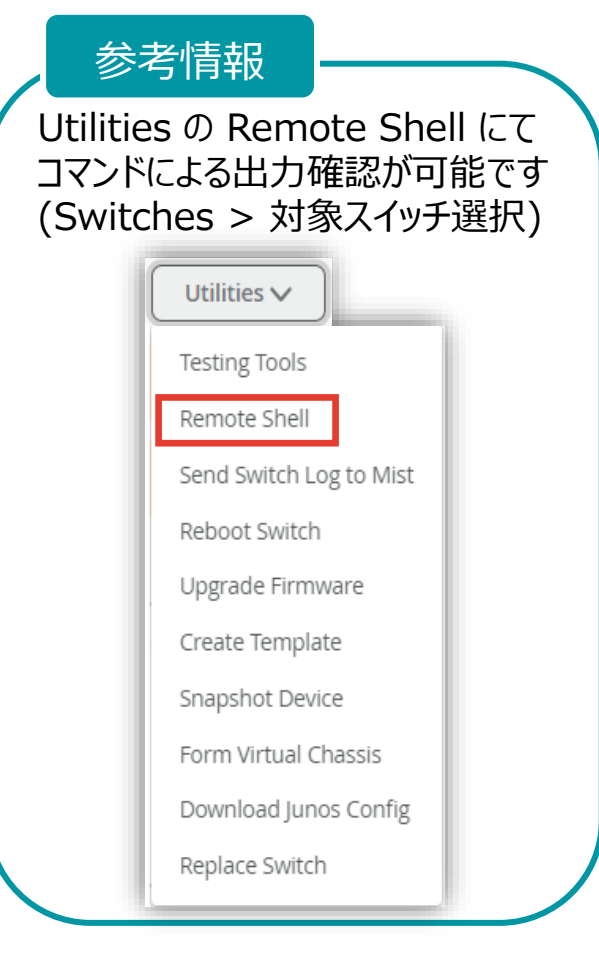

ダイナミックポートプロファイルの登録

2. ダイナミックポートプロファイルは [Shared Elements] 内の「DYNAMIC PORT CONFIGURATION」にて登録します

| Shared Elements                                                     |             |                       |                              |                                                                                                    |
|---------------------------------------------------------------------|-------------|-----------------------|------------------------------|----------------------------------------------------------------------------------------------------|
| NETWORKS                                                            |             | PORT PROFILES         |                              | DYNAMIC PORT CONFIGURATION                                                                                                    |
| Named VLAN IDs that can be used by Port Profile<br>* System defined | 25          | Port configuration fo | r a set of related ports     | Apply port profiles to ports based on properties of connected clients. First matching rule will be applied. Port range must have dynamic configuration enabled. |
| Restricted                                                          | 999 >       | <b>*</b> ap           | default(1), trunk, edge 📏 🔷  | No rules defined                                                                                                    |
| * default                                                           | 1 义         | ★ default             | default(1), access 🔉         |                                                                                                    |
| external_network                                                    | 30 📏        | * disabled            | port disabled 🔉              |                                                                                                    |
|                                                                     |             | * iot                 | default(1), access, edge 📏 🖵 |                                                                                                    |
| Search X                                                            | Add Network | Search                | X Add Profile                | Add Rule                                                                                                    |

ダイナミックポートプロファイルの登録

#### 3. 「DYNAMIC PORT CONFIGURATION」の 項目にて [Add Rule] をクリックします

#### DYNAMIC PORT CONFIGURATION

Apply port profiles to ports based on properties of connected clients. First matching rule will be applied. Port range must have dynamic configuration enabled.

| Add Rule |  |
|----------|--|

#### 4. 「New Rule」が表示されます ダイナミックポートプロファイルの適用条件を設定します

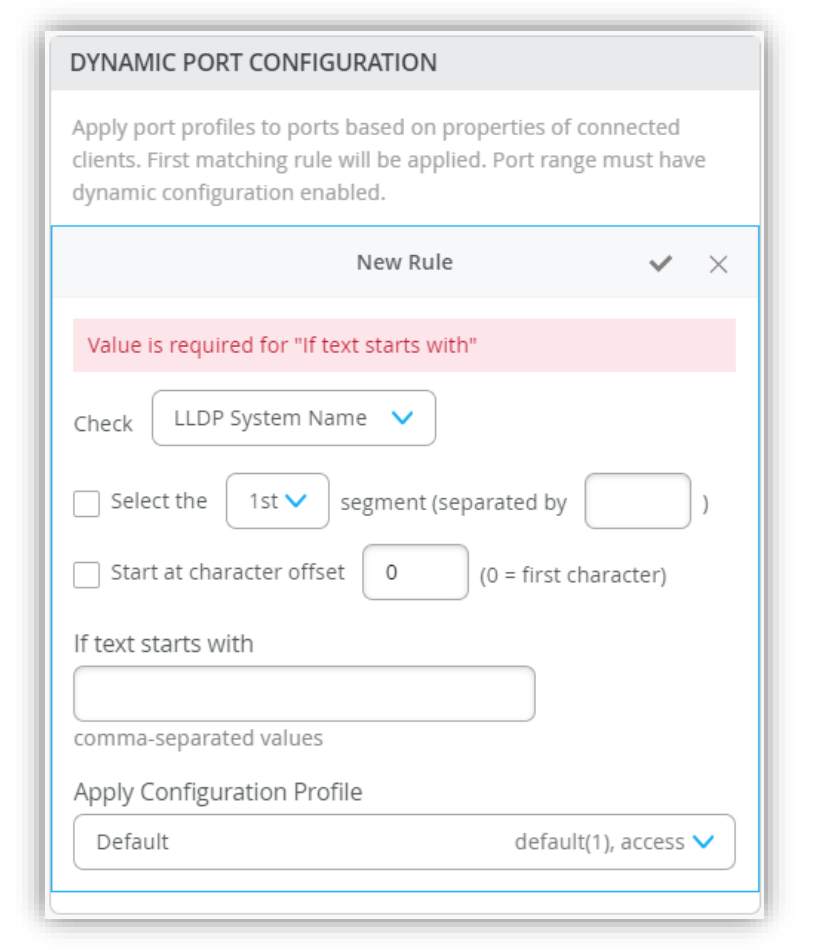

ダイナミックポートプロファイルの登録

- 5. 本設定例は Chassis ID の先頭 が「5c:5b:35」の場合、ワイヤレス用ポートプロファイルが適用される設定です 右上の [チェックマーク] をクリックし登録を完了します
- 6. ダイナミックポートプロファイルが登録されていることを確認します

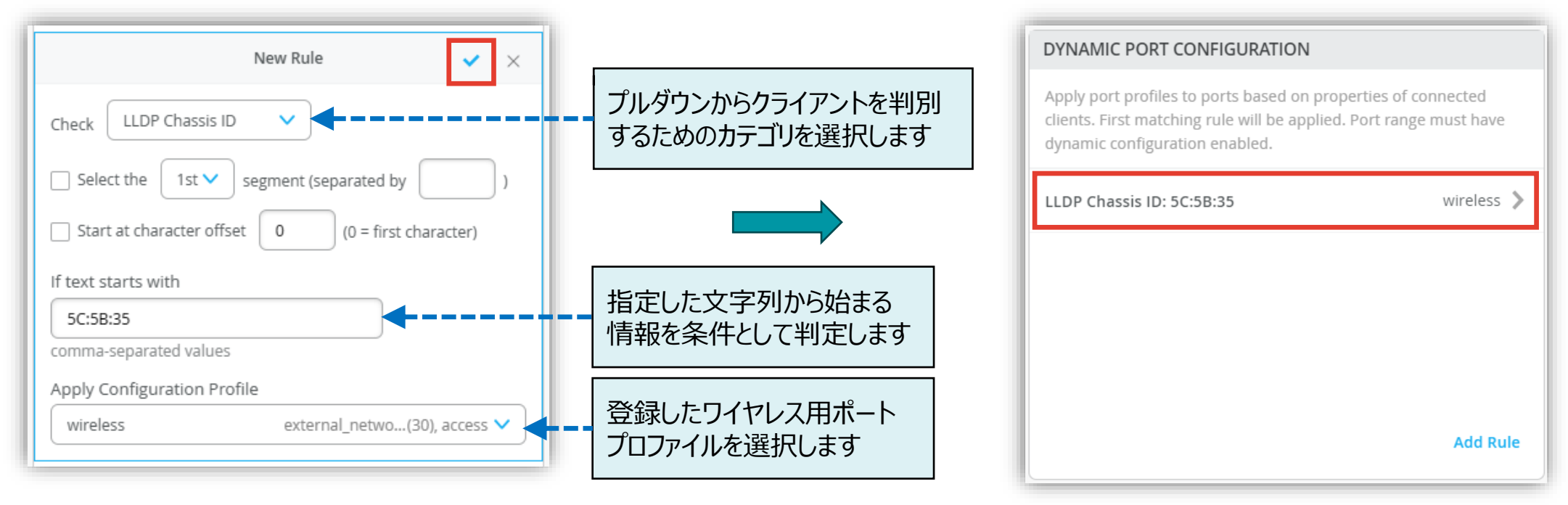

本設定例では「Chassis ID: 5c:5b:35:50:0b:db」を判別条件に使用しています

ダイナミックポートプロファイルの登録

7. [Save] をクリックし編集内容を保存します

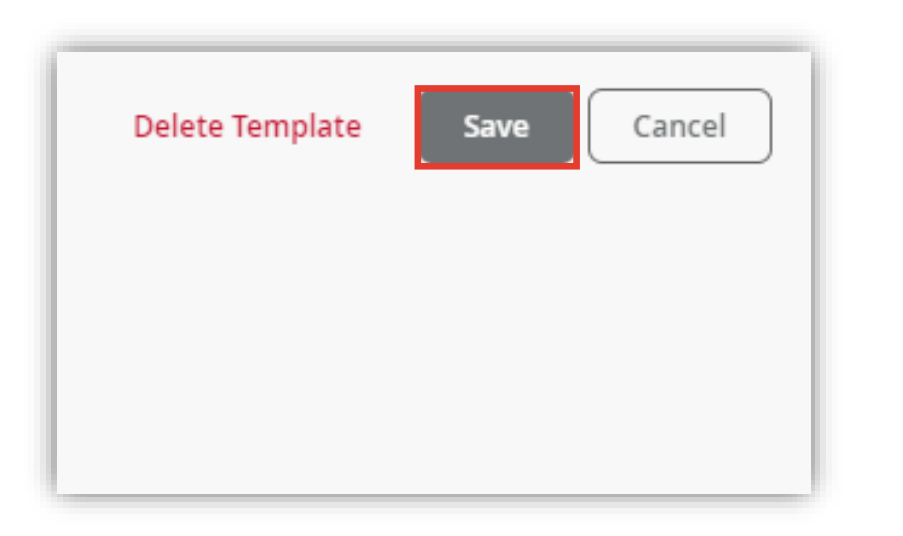

8. 変更の差分が表示されるので、確認して再度 [Save] を クリックします

| Confirm | m Changes                                                                     |       |
|---------|-------------------------------------------------------------------------------|-------|
| APP     | PLIES TO SITES                                                                |       |
| 0       | sites O switches                                                              |       |
| 🖌 Shc   | ow only differences 🛛 + Added ) 😑 Removed ) (* Template or System inherited ) |       |
| ▼       | ØDynamic Port Config                                                          |       |
|         | ▼ Rules                                                                       |       |
| +       | ▼ 50:5B:35                                                                    |       |
| +       | Starts With: 5C:5B:35                                                         |       |
| +       | Config Profile: wireless                                                      |       |
| +       | Sort Order: 1                                                                 |       |
| +       | Source: IIdp_chassis_id                                                       |       |
| •       | V Networks                                                                    |       |
| +       | ▼ Restricted                                                                  |       |
| +       | Network Name: Restricted                                                      |       |
| +       | VLAN ID: 999                                                                  |       |
| +       | ▼ external network                                                            |       |
| +       | Network Name: external_network                                                |       |
| +       | VLAN ID: 30                                                                   |       |
| •       | Port Usages                                                                   |       |
| +       | ▼ restricted access                                                           |       |
|         | Save                                                                          | Cance |

Organization に関連するスイッチのポートに一括でダイナミックポートプロファイルを適用する場合

1. [Select Switches Configuration] の項目にて [default] を選択します

| Clients      | Search × Add Network                                        | ★ iot     default(1), access, edge >       Search     ×       Add Profile | Add Rule |
|--------------|-------------------------------------------------------------|---------------------------------------------------------------------------|----------|
| Switches     | VRF                                                         |                                                                           |          |
| + WAN Edges  | Configuration <ul> <li>Enabled</li> <li>Disabled</li> </ul> |                                                                           |          |
| Mist Edges   | Instances                                                   |                                                                           |          |
| ✓ Location   | No VRF instances defined                                    |                                                                           |          |
|              | Add VRF Instance                                            |                                                                           |          |
| ы Site       |                                                             |                                                                           |          |
| Organization | Select Switches Configuration                               |                                                                           | Add Rule |
|              | default<br>all remaining switches                           |                                                                           |          |

Organization に関連するスイッチのポートに一括でダイナミックポートプロファイルを適用する場合

- 2. [Port Config] を選択し [Add Port Range] をクリックします
- 任意のポートを指定し、通信制限用ポートプロファイルを選択します
   [Enable Dynamic Configuration] にチェックを入れ、右上の [チェックマーク] をクリックし設定を完了します

| Select Switches Configuratio      | n                                                       |                              | New Port Range                                                                                                    | <ul> <li>✓</li> </ul>                      |
|-----------------------------------|---------------------------------------------------------|------------------------------|----------------------------------------------------------------------------------------------------|--------------------------------------------|
| default<br>all remaining switches | Info Port Config CLI Config                             |                              | Port Aggregation                                                                                                    |                                            |
|                                   | Apply port profiles to port ranges on matching switches |                              | Allow switch port operator to modify port profile O Yes  No                                                                                                    | ポートプロファイルを適用する<br>任意のポートを入力します             |
|                                   | Unassigned ports Defau<br>Add Port Rang                 |                              | Port IDs<br>ge-0/0/15-24<br>(ge-0/0/1, ge-0/0/4, ge-0/1/1-23, etc)<br>Configuration Profile                                                                           |                                            |
| により登録した ダイ<br>これにより、Mist A        | P が接続された場合はワイヤレス用                                       |                              | restricted_access       Restricted(95)         Image: Enable Dynamic Configuration         Enable "Up/Down Port" Alert Type         Manage Alert Types in Alerts Page | 99), access く<br>通信制限用のポートプロファイル<br>を選択します |
| Mist AP 以外が接<br>ポートプロファイルが        | 通用されます<br>適用されます                                        | 「Selec<br>『2-09 <sub>-</sub> | t Switches Configuration」<br>_スイッチの設定_条件付テンプレ                                                                                                    | の詳細は別マニュアル<br>ィート適用』を参照ください                |

Juniper Business Use Only

19

VLAN 情報の登録

1. [Site] から [Switch Configuration] を 選択します

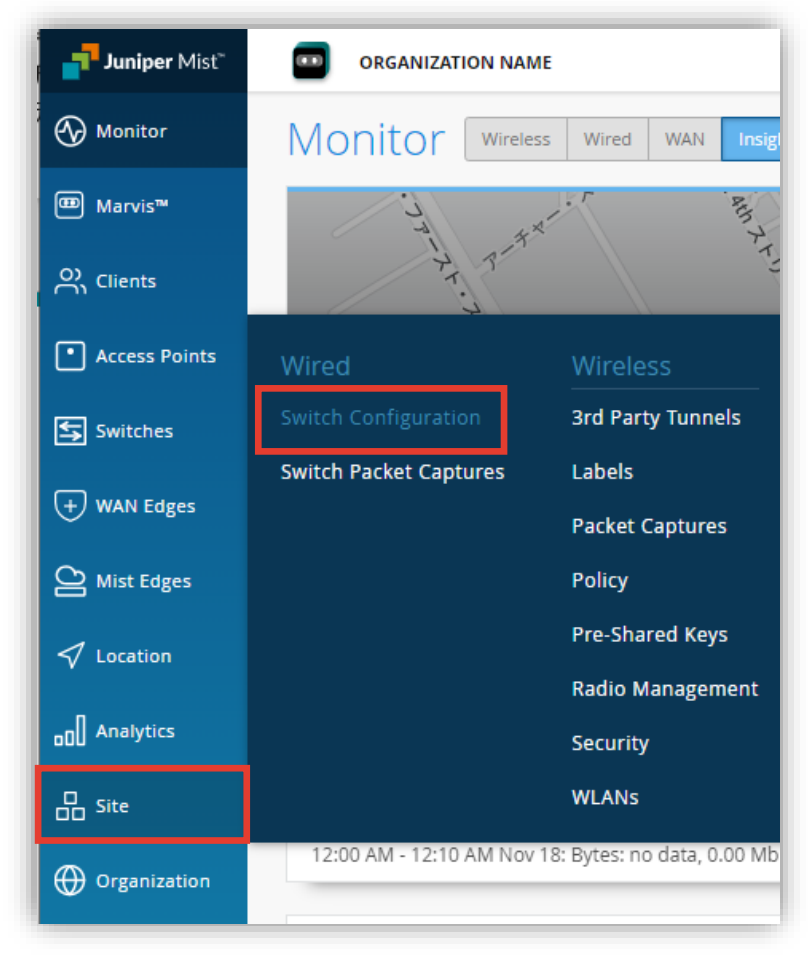

2. 編集対象の [Site] を選択します

| Switch Configuration |              |   |                                |              |
|----------------------|--------------|---|--------------------------------|--------------|
| 2 sites              |              |   |                                | < 1-2 of 2 > |
|                      | SITE         |   | CONFIGURATION TEMPLATE         |              |
|                      | Primary Site | 0 | Organization Switch Template 2 |              |
|                      | Site1        | 0 | Organization Switch Template 1 |              |
|                      |              |   |                                |              |
|                      |              |   |                                |              |
|                      |              |   |                                |              |
|                      |              |   |                                |              |
|                      |              |   |                                |              |

VLAN 情報の登録

3. [Shared Elements] 内の「NETWORKS」の項目にて設定を行います

| Shared Elements                                                                         |           |                          |                              |                                                                                                    |
|-----------------------------------------------------------------------------------------|-----------|--------------------------|------------------------------|----------------------------------------------------------------------------------------------------|
| NETWORKS                                                                                |           | PORT PROFILES            |                              | DYNAMIC PORT CONFIGURATION                                                                                                    |
| Named VLAN IDs that can be used by Port Profiles<br><b>*</b> Template or System Defined |           | Port configuration for a | a set of related ports       | Apply port profiles to ports based on properties of connected clients. First matching rule will be applied. Port range must have dynamic configuration enabled. |
| ★ default                                                                               | 1 义       | <b>*</b> ap              | default(1), trunk, edge 📏 📩  | No rules defined                                                                                                    |
|                                                                                         |           | * default                | default(1), access 🔉         |                                                                                                    |
|                                                                                         |           | ★ disabled               | port disabled 义              |                                                                                                    |
|                                                                                         |           | * iot                    | default(1), access, edge 义 🗸 |                                                                                                    |
| Search X Ad                                                                             | d Network | Search                   | X Add Profile                | Add Rule                                                                                                    |

VLAN 情報の登録

4. 「Add Network」をクリックします

| NETWORKS                                                                                |           |
|-----------------------------------------------------------------------------------------|-----------|
| Named VLAN IDs that can be used by Port Profiles<br><b>*</b> Template or System Defined |           |
| * default                                                                               | 1 >       |
|                                                                                         |           |
|                                                                                         |           |
|                                                                                         |           |
| Search X Ad                                                                             | d Network |

#### 5. ワイヤレス用の VLAN 30 を入力します 右上の [チェックマーク] をクリックし登録を完了します

| NETWORKS                                                                                |                     |  |  |  |
|-----------------------------------------------------------------------------------------|---------------------|--|--|--|
| Named VLAN IDs that can be used by Port Profiles<br><b>*</b> Template or System Defined |                     |  |  |  |
| New Network                                                                             | <ul><li>✓</li></ul> |  |  |  |
| Name                                                                                    |                     |  |  |  |
| external_network                                                                        |                     |  |  |  |
| VLAN ID                                                                                 |                     |  |  |  |
| 30                                                                                      |                     |  |  |  |
| (1 - 4094 or {{siteVar}})                                                               |                     |  |  |  |
| Subnet                                                                                  |                     |  |  |  |
|                                                                                         |                     |  |  |  |
| xxx.xxx.xxx.xxx/xx or {{siteVar}}.xxx.xxx/xx                                            |                     |  |  |  |
|                                                                                         |                     |  |  |  |

VLAN 情報の登録

6. 通信制限用 VLAN 999 を入力します 右上の [チェックマーク] をクリックし登録を完了します

| NETWORKS                                                                         |                     |
|----------------------------------------------------------------------------------|---------------------|
| Named VLAN IDs that can be used by Port Profiles<br>* Template or System Defined |                     |
| New Network                                                                      | <ul><li>✓</li></ul> |
| Name                                                                             |                     |
| Restricted                                                                       |                     |
| VLAN ID                                                                          |                     |
| 999                                                                              |                     |
| (1 - 4094 or {{siteVar}})                                                        |                     |
| Subnet                                                                           |                     |
|                                                                                  |                     |
| xxx.xxx.xxx/xx or {{siteVar}}.xxx.xxx/xx                                         |                     |
|                                                                                  |                     |

#### 7. それぞれの VLAN 情報が登録されたことを確認します

| NETWORKS                                                                                |            |
|-----------------------------------------------------------------------------------------|------------|
| Named VLAN IDs that can be used by Port Profiles<br><b>*</b> Template or System Defined | ;          |
| Restricted                                                                              | 999 >      |
| * default                                                                               | 1 义        |
| external_network                                                                        | 30 📏       |
| Search X A                                                                              | dd Network |

ポートプロファイルの登録

#### 1. ポートプロファイルを登録します ポートプロファイルは [Shared Elements] 内の「PORT PROFILES」にて登録します

| Shared Elements                                                                         |               |                                                                   |                              |                                                                                                    |
|-----------------------------------------------------------------------------------------|---------------|-------------------------------------------------------------------|------------------------------|----------------------------------------------------------------------------------------------------|
| NETWORKS                                                                                |               | PORT PROFILES                                                     |                              | DYNAMIC PORT CONFIGURATION                                                                                                    |
| Named VLAN IDs that can be used by Port Profiles<br><b>*</b> Template or System Defined |               | Port configuration for a set of related ports<br>★ System defined |                              | Apply port profiles to ports based on properties of connected clients. First matching rule will be applied. Port range must have dynamic configuration enabled. |
| Restricted                                                                              | 999 >         | <b>*</b> ap                                                       | default(1), trunk, edge 📏 🔷  | No rules defined                                                                                                    |
| * default                                                                               | 1 🔰           | ★ default                                                         | default(1), access 🔉         |                                                                                                    |
| external_network                                                                        | 30 📏          | ★ disabled                                                        | port disabled 📏              |                                                                                                    |
|                                                                                         |               | * iot                                                             | default(1), access, edge 📏 🗸 |                                                                                                    |
| Search                                                                                  | X Add Network | Search                                                            | X Add Profile                | Add Rule                                                                                                    |

ポートプロファイルの登録

2. 「PORT PROFILES」の項目にて [Add Profile] をクリックします

| PORT PROFILES                                 |                              |  |  |  |
|-----------------------------------------------|------------------------------|--|--|--|
| Port configuration for a set of related ports |                              |  |  |  |
| <b>*</b> ap                                   | default(1), trunk, edge 📏 🔷  |  |  |  |
| ★ default                                     | default(1), access 📏         |  |  |  |
| ★ disabled                                    | port disabled 📏              |  |  |  |
| * iot                                         | default(1), access, edge 📏 🗸 |  |  |  |
| Search                                        | X Add Profile                |  |  |  |

#### 3. ワイヤレス用ポートプロファイルを登録します 右上の [チェックマーク] をクリックし登録を完了します

| PORT PROFILES                                 |                |
|-----------------------------------------------|----------------|
| Port configuration for a set of related ports |                |
| New Port Profile 🗸 🗙                          |                |
| Name                                          |                |
| wireless                                      |                |
| Port Enabled O Disabled                       |                |
| Description                                   |                |
| Add Description                               |                |
| Mode<br>〇 Trunk <ul> <li>Access</li> </ul>    | VLAN 30 を選択します |
| Port Network (Untagged/Native VLAN)           |                |
| external_network 30 🗸                         |                |

ポートプロファイルの登録

4. 通信制限用ポートプロファイルを登録します 右上の [チェックマーク] をクリックし登録を完了します

| PORT PROFILES Port configuration for a set of related ports                                                                                                    |                                               |                       |                 |
|----------------------------------------------------------------------------------------------------|-----------------------------------------------|-----------------------|-----------------|
| Port configuration for a set of related ports<br>* System defined  New Port Profile  Name  restricted_access  Port Enabled  Description  Add Description  Add Description  Mode  Trunk  Access  Port Network (Untagged/Native VLAN)  Restricted 999 ✓                                                                                                    | PORT PROFILES                                 |                       |                 |
| * System defined          New Port Profile       ×         Name       ×         restricted_access       Port Enabled         ● Enabled       O Disabled         Description       Add Description         Mode                                                                                                    | Port configuration for a set of related ports |                       |                 |
| New Port Profile     Name   restricted_access   Port Enabled   ● Enabled   ● Enabled   ● Disabled   Description   Add Description   Mode   ● Trunk   ● Access   Description   B    B  S  S  < | ★ System defined                              |                       |                 |
| Name<br>restricted_access<br>Port Enabled<br>● Enabled ① Disabled<br>Description<br>Add Description<br>Mode<br>① Trunk ④ Access<br>Port Network (Untagged/Native VLAN)<br>Restricted 999 ✓                                                                                                    | New Port Profile                              | <ul> <li>✓</li> </ul> |                 |
| restricted_access Port Enabled ① Enabled ① Disabled Description Add Description Mode ① Trunk ② Access Port Network (Untagged/Native VLAN) Restricted 999 ✓                                                                                                    | Name                                          |                       |                 |
| Port Enabled<br>● Enabled ● Disabled<br>Description<br>Add Description<br>Mode<br>● Trunk ● Access<br>Port Network (Untagged/Native VLAN)<br>Restricted 999 ✓                                                                                                    | restricted_access                             |                       |                 |
| <ul> <li>● Enabled ○ Disabled</li> <li>Description</li> <li>Add Description</li> <li>Mode</li> <li>○ Trunk ● Access</li> <li>Port Network (Untagged/Native VLAN)</li> <li>Restricted</li> <li>999 ✓</li> </ul>                                                                                                    | Port Enabled                                  |                       |                 |
| Description<br>Add Description<br>Mode<br>O Trunk ① Access<br>Port Network (Untagged/Native VLAN)<br>Restricted 999 ✓                                                                                                    | Enabled      Disabled                         |                       |                 |
| Add Description<br>Mode<br>「Trunk ● Access 登録した通信制限用 VLAN 999 を選択します<br>Port Network (Untagged/Native VLAN)<br>Restricted 999 ✓                                                                                                    | Description                                   |                       |                 |
| Mode<br>「Trunk ● Access 登録した通信制限用 VLAN 999 を選択します<br>Port Network (Untagged/Native VLAN)<br>Restricted 999 ✓                                                                                                    | Add Description                               |                       |                 |
| Mode<br>○ Trunk ● Access<br>Port Network (Untagged/Native VLAN)<br>Restricted 999 ✓                                                                                                    |                                               |                       |                 |
| Mode<br>① Trunk ● Access<br>Port Network (Untagged/Native VLAN)<br>Restricted 999 ✓                                                                                                    |                                               |                       |                 |
| Port Network (Untagged/Native VLAN) Restricted 999 V                                                                                                    | <sup>Mode</sup><br>○ Trunk ● Access 登録した通伯    | 言制限用、                 | VLAN 999 を選択します |
| Restricted 999 V                                                                                                    |                                               |                       |                 |
| Restricted 999 🗸                                                                                                    | Port Network (Untagged/Native VLAN)           |                       |                 |
|                                                                                                    | Restricted                                    | 999 🗸                 |                 |

#### 5. ポートプロファイルが登録されたことを確認します

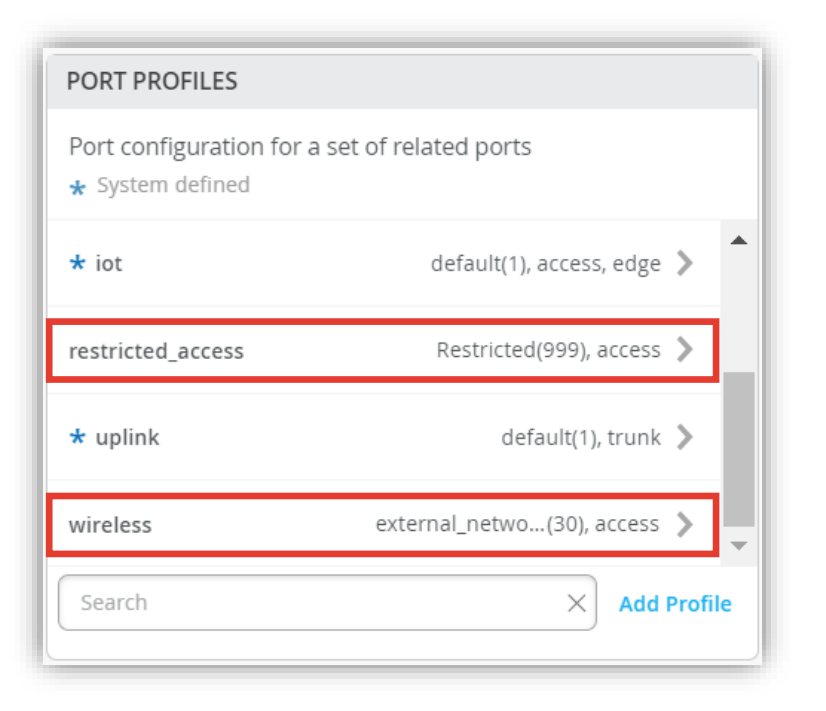

ダイナミックポートプロファイルの登録

1. ダイナミックポートプロファイルの登録を行います 本設定例では以下の Mist AP の LLDP 情報から「 Chassis ID 」を使用します

```
mist@standalone> show lldp neighbors interface ge-0/0/4
LLDP Neighbor Information:
Local Information:
Index: 40 Time to live: 120 Time mark: Tue Dec 29 20:45:24
2020 Age: 28 secs
Local Interface: ge-0/0/4
Parent Interface: -
Local Port ID: 518
Ageout Count: 0
Neighbour Information:
Chassis type: Mac address
Chassis ID : 5c:5b:35:50:0b:db
Port type: Mac address
Port ID : 5c:5b:35:50:0b:db
Port Description: ETHO
System name : 5c5b35500bdb
```

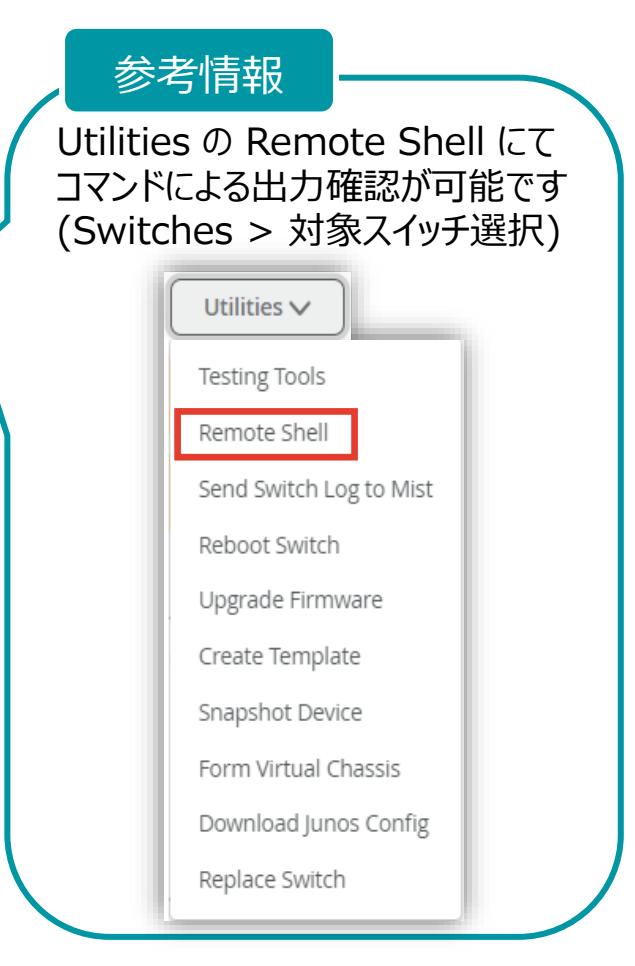

ダイナミックポートプロファイルの登録

1. ダイナミックポートプロファイルは [Shared Elements] 内の「DYNAMIC PORT CONFIGURATION」にて登録します

| Shared Elements                                                                  |           |                                                         |                              |                                                                                                    |
|----------------------------------------------------------------------------------|-----------|---------------------------------------------------------|------------------------------|----------------------------------------------------------------------------------------------------|
| NETWORKS                                                                         |           | PORT PROFILES                                           |                              | DYNAMIC PORT CONFIGURATION                                                                                                    |
| Named VLAN IDs that can be used by Port Profiles<br>* Template or System Defined |           | Port configuration for a set of relative system defined | ited ports                   | Apply port profiles to ports based on properties of connected clients. First matching rule will be applied. Port range must have dynamic configuration enabled. |
| Restricted                                                                       | 999 >     | <b>*</b> ap                                             | default(1), trunk, edge 📏 👛  | No rules defined                                                                                                    |
| * default                                                                        | 1 >       | * default                                               | default(1), access 📏         |                                                                                                    |
| external_network                                                                 | 30 📏      | * disabled                                              | port disabled 📏              |                                                                                                    |
|                                                                                  |           | * iot                                                   | default(1), access, edge 📏 🗸 |                                                                                                    |
| Search X Add                                                                     | l Network | Search                                                  | X Add Profile                | Add Rule                                                                                                    |

ダイナミックポートプロファイルの登録

#### 2. 「DYNAMIC PORT CONFIGURATION」の 項目にて [Add Rule] をクリックします

#### DYNAMIC PORT CONFIGURATION

Apply port profiles to ports based on properties of connected clients. First matching rule will be applied. Port range must have dynamic configuration enabled.

| No rules defined |           |
|------------------|-----------|
|                  |           |
|                  |           |
|                  | Lada Data |
|                  | Add Rule  |

#### 3. 「New Rule」が表示されます ダイナミックポートプロファイルの適用条件を設定します

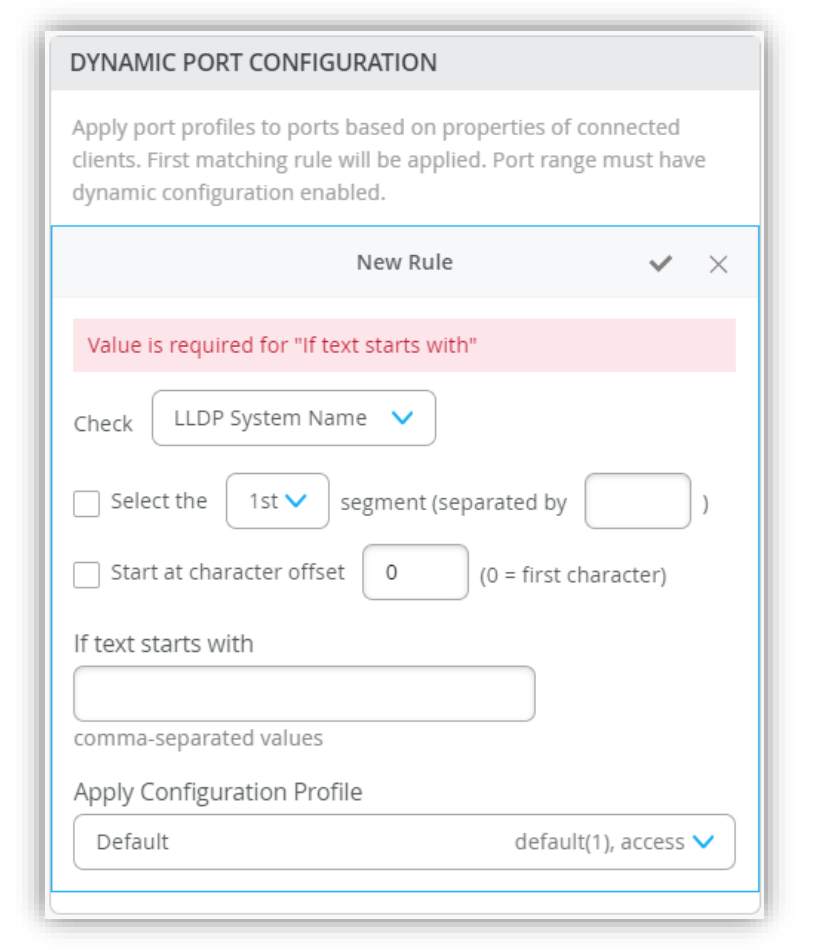

ダイナミックポートプロファイルの登録

- 4. 本設定例は Chassis ID の先頭 が「5c:5b:35」の場合、ワイヤレス用ポートプロファイルが適用される設定です 右上の [チェックマーク] をクリックし登録を完了します
- 5. ダイナミックポートプロファイルが登録されていることを確認します

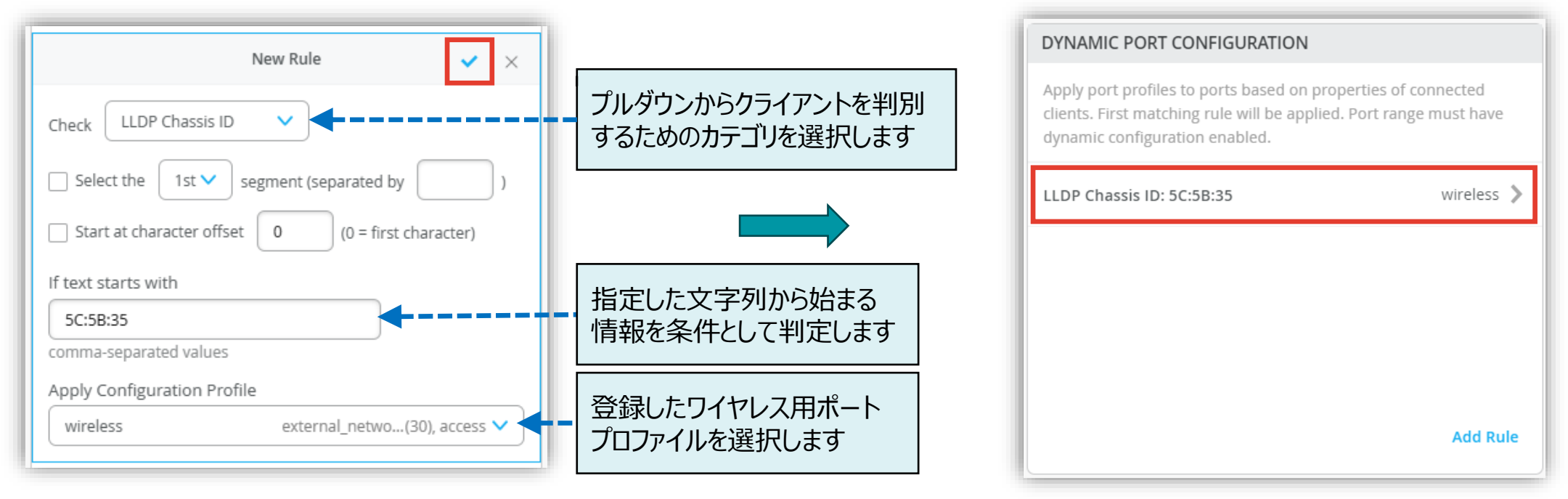

本設定例では「Chassis ID: 5c:5b:35:50:0b:db」を判別条件に使用しています

ダイナミックポートプロファイルの登録

6. [Save] をクリックし編集内容を保存します

| Create Template | Save Cancel |
|-----------------|-------------|
|                 |             |

#### 7. 変更の差分が表示されるので、確認して再度 [Save] を クリックします

| S ≤ | Show only differences + Added - Removed * Template or System inherited | -      |
|-----|------------------------------------------------------------------------|--------|
|     | Venamic Port Config                                                    |        |
|     | V Rules                                                                |        |
| +   | ▼ 50:58:35                                                             |        |
| +   | Starts With: 5C:5B:35                                                  |        |
| +   | Config Profile: wireless                                               |        |
| +   | Sort Order: 1                                                          |        |
| +   | Source: IIdp_chassis_id                                                |        |
|     | ▼ Networks                                                             |        |
| +   | ▼ external network                                                     |        |
| +   | Network Name: external_network                                         |        |
| +   | VLAN ID: 30                                                            |        |
| +   | ▼ Restricted                                                           |        |
| +   | Network Name: Restricted                                               |        |
| +   | VLAN ID: 999                                                           |        |
|     | ▼ Port Usages                                                          |        |
| +   | ▼ wireless                                                             |        |
| +   | Profile Name: wireless                                                 |        |
| +   | Auto-Negotiation: Enabled                                              |        |
| +   | Duplex: Auto                                                           |        |
| +   | Enable MTU: Disabled                                                   |        |
|     | Save                                                                   | Cancel |

ダイナミックポートプロファイルの編集

#### Organization レベルのテンプレートにて設定した内容を上書きする場合は [Override Configuration Template] にチェックを入れます

| DYNAMIC PORT CONFIGURATION                                                                                                    | DYNAMIC PORT CONFIGURATION                                                                                                    |
|----------------------------------------------------------------------------------------------------|----------------------------------------------------------------------------------------------------|
| Apply port profiles to ports based on properties of connected<br>clients. First matching rule will be applied. Port range must have<br>dynamic configuration enabled. | Apply port profiles to ports based on properties of connected clients. First matching rule will be applied. Port range must have dynamic configuration enabled. |
| Override Configuration Template                                                                                                    | Override Configuration Template                                                                                                    |
| * LLDP Chassis ID: 5C:5B:35 wireless ><br>チェックなしの状態では Organization レベルの<br>テンプレートにて設定した内容を編集することはできません                                                                | LLDP Chassis ID: 5C:5B:35 wireless ><br>チェックを入れることで Organization レベルの<br>テンプレートにて設定した内容を編集することができま                                                              |
| Add Rule                                                                                                    | Add Rule                                                                                                    |

Site に関連するスイッチのポートに一括でダイナミックポートプロファイルを適用する場合

1. [Select Switches Configuration] の項目にて [default] を選択します

| 🚥 Marvis™       |                                                             |
|-----------------|-------------------------------------------------------------|
| Clients         | VRF                                                         |
| • Access Points | Configuration <ul> <li>Enabled</li> <li>Disabled</li> </ul> |
| Switches        | Instances<br>* Template Defined                             |
| + WAN Edges     | No VRF instances defined                                    |
| Mist Edges      | Add VRF Instance                                            |
| ✓ Location      |                                                             |
| O Analytics     | Select Switches Configuration                               |
| Site            | default                                                     |
| Organization    | all remaining switches                                      |
|                 |                                                             |

Site に関連するスイッチのポートに一括でダイナミックポートプロファイルを適用する場合

- 2. [Port Config] を選択し [Add Port Range] をクリックします
- 任意のポートを指定し、通信制限用ポートプロファイルを選択します
   [Enable Dynamic Configuration] にチェックを入れ、右上の [チェックマーク] をクリックし設定を完了します

| default       Info       Port Config       CLI Config         all remaining switches       Apply port profiles to port ranges on matching switches       Imassigned ports       Default         Unassigned ports       Default       Add Port Range       Imassigned ports       Imassigned ports       Image       Image | Select Switches Configuration                  |                                                         |     | New Port Range                                                                                                    | ✓ ×                            |
|----------------------------------------------------------------------------------------------------|------------------------------------------------|---------------------------------------------------------|-----|----------------------------------------------------------------------------------------------------|--------------------------------|
| Apply port profiles to port ranges on matching switches Unassigned ports Default Add Port Range [Enable Dynamic Configuration]にチェックを入れること により登録した ダイナミックポートプロファイル が有効になります                                                                                                    | default<br>all remaining switches              | Info Port Config CLI Config                             |     | Port Aggregation                                                                                                    |                                |
| Unassigned ports Default<br>Add Port Range Port IDs ge-0/0/15-24 (ge-0/0/1, ge-0/0/4, ge-0/1/1-23, etc) Configuration Profile restricted_access Restricted(999), access ✓ Cablo登録した ダイナミックポートプロファイル が有効になります V Enable Dynamic Configuration                                                                                                    |                                                | Apply port profiles to port ranges on matching switches |     | Allow switch port operator to modify port profile<br>O Yes  No                                                                          | ポートプロファイルを適用する<br>任意のポートを入力します |
| [Enable Dynamic Configuration] にチェックを入れること<br>により登録した ダイナミックポートプロファイル が有効になります                                                                                                    |                                                | Unassigned ports Defau Add Port Rang                    | e l | Port IDs<br>ge-0/0/15-24<br>(ge-0/0/1, ge-0/0/4, ge-0/1/1-23, etc)                                                                      |                                |
|                                                                                                    | [Enable Dynamic                                | c Configuration] にチェックを入れること<br>トミックポートプロファイル が有効になります  |     | Configuration Profile       restricted_access     Restricted(9)                                                                         | 199), access 🗸                 |
| これにより、Mist AP が接続された場合はワイヤレス用<br>ポートプロファイルが適用されます                                                                                                    | これにより、Mist AP                                  | が接続された場合はワイヤレス用                                         |     | <ul> <li>Enable Dynamic Configuration</li> <li>Enable "Up/Down Port" Alert Type 3</li> <li>Manage Alert Types in Alerts Page</li> </ul> | 通信制限用のポートプロファイル<br>を選択します      |
| Mist AP 以外が接続された場合は、通信制限用の<br>ポートプロファイルが適用されます<br>「Select Switches Configuration」の詳細は別マニュアル                                                                                                    | Mist AP 以外が接続された場合は、通信制限用の<br>ポートプロファイルが適用されます |                                                         |     | t Switches Configuration」<br>スイッチの設定 条件付テンプ                                                                                             | の詳細は別マニュアル<br>ノート適用』を参照ください    |

VLAN 情報の登録

1. [Switches] を選択し、一覧からダイナミックポートプロファイルを設定する [スイッチ] を選択します

| Juniper Mist <sup>®</sup> | D LIVE DEMO          |                     |                                         |                            |                           |              | MON 5            | :17 PM 🙎       | ç 🧬  |
|---------------------------|----------------------|---------------------|-----------------------------------------|----------------------------|---------------------------|--------------|------------------|----------------|------|
| ♂ Monitor                 | <sup>16</sup> Switch | ICS site Live-D     | emo 🔻 List To                           | pology Location            | 5:16:48 PM                | 1 (updates   | every 3 minutes) | Ø Invent       | ory  |
| ⊞ Marvis™                 |                      |                     | 13                                      | 3 48                       | 272                       | W            |                  |                |      |
|                           |                      |                     | Cloud Disc<br>Connected Swi<br>Switches | overed Wired Cli<br>itches | ents Total Allo<br>AP Pov | cated<br>ver |                  |                |      |
| • Access Points           | 67% Switch-          | AP Affinity 93% PoE | Compliance 100% VLA                     | Ns 73% Version             | Compliance                | 99% Swit     | tch Uptime 889   | % Config Succe | ss   |
| Switches                  |                      |                     |                                         |                            |                           |              |                  |                |      |
| + WAN Edges               | <b>Q</b> Filter      |                     |                                         |                            |                           |              |                  |                |      |
| C Mist Edges              |                      | Status 🔗            | Name                                    | IP Address                 | Model                     | Mist APs     | Wireless Clients | Wired Clients  | Role |
|                           |                      | S Connected         | ld-cup-idf-d-desktop                    | 192.168.2.91               | EX2300-C-12P              | 1            | 0                | 4              |      |
| 🗸 Location                |                      | S Connected         | ld-cup-idf-d                            | 192.168.2.133              | EX4100-48MP               | 0            | 0                |                |      |
|                           |                      | S Connected         | ld-cup-idf-bb                           | 10.100.0.212               | EX4100-48MP               | 3            | 3                | 10             |      |
|                           |                      | S Connected         | ld-cup-idf-a-core                       | 10.100.1.47                | EX4100-48MP               | 1            | 0                | 7              |      |
| Site                      |                      | S Connected         | ld-cup-idf-c                            | 10.100.0.121               | EX4100-48MP               | 3            | 0                | 5              |      |
| Organization              |                      | S Connected         | ld-cup-idf-d-desktop-22                 | 10.100.0.114               | EX4100-F-12P              | 0            | 0                | 2              |      |
|                           |                      | S Connected         | ld-cup-idf-d-sw440000                   | 192.168.2.95               | EX4400-48T                | 0            | 0                | 1              |      |

VLAN 情報の登録

## VLAN 情報を登録します スイッチの設定項目から、「NETWORKS」の項目にて VLAN 情報を登録します

| Networks & Port Profiles                                                                              |       |                       |                                                          |                                                                                                    |
|----------------------------------------------------------------------------------------------------|-------|-----------------------|----------------------------------------------------------|----------------------------------------------------------------------------------------------------|
| NETWORKS                                                                                              |       | PORT PROFILES         |                                                          | DYNAMIC PORT CONFIGURATION                                                                                                    |
| Named VLAN IDs that can be used by Port Profiles<br>* Site, Template, Campus Fabric or System Defined |       | Port configuration fo | r a set of related ports<br>pus Fabric or System Defined | Apply port profiles to ports based on properties of connected clients. First matching rule will be applied. Port range must have dynamic configuration enabled. |
| ★ default                                                                                             | 1 📏   | <b>*</b> ap           | default(1), trunk, edge 📏 💧                              | Override Site/Template Settings                                                                                                    |
|                                                                                                    |       | ★ default             | default(1), access 义                                     | No rules defined                                                                                                    |
|                                                                                                    |       | * disabled            | port disabled 📏                                          |                                                                                                    |
|                                                                                                    |       | * iot                 | default(1), access, edge 📏 🗸                             |                                                                                                    |
| Search X Add Ne                                                                                       | twork | Search                | × Add Profile                                            |                                                                                                    |
|                                                                                                    |       |                       |                                                          | Add Rule                                                                                                    |

VLAN 情報の登録

3. 「NETWORKS」の項目にて [Add Network] をクリックします

| NETWORKS                                                                                              |         |
|----------------------------------------------------------------------------------------------------|---------|
| Named VLAN IDs that can be used by Port Profiles<br>* Site, Template, Campus Fabric or System Defined |         |
| * default                                                                                             | 1 >     |
|                                                                                                    |         |
|                                                                                                    |         |
|                                                                                                    |         |
| Search X Add                                                                                          | Network |
|                                                                                                    |         |

#### 4. ワイヤレス用の VLAN 30 を入力します 右上の [チェックマーク] をクリックし登録を完了します

| NETWORKS                                                                                              |
|----------------------------------------------------------------------------------------------------|
| Named VLAN IDs that can be used by Port Profiles<br>* Site, Template, Campus Fabric or System Defined |
| New Network 🗸 🗸                                                                                       |
| Name                                                                                                  |
| external_network                                                                                      |
| VLAN ID                                                                                               |
| 30                                                                                                    |
| (1 - 4094 or {{siteVar}})                                                                             |
| Subnet                                                                                                |
|                                                                                                    |
| xxx.xxx.xxx/xx or {{siteVar}}.xxx.xxx/xx                                                              |
|                                                                                                    |

VLAN 情報の登録

5. 通信制限用 VLAN 999 を入力します 右上の [チェックマーク] をクリックし登録を完了します

| NETWORKS                                                                                              |   |
|----------------------------------------------------------------------------------------------------|---|
| Named VLAN IDs that can be used by Port Profiles<br>* Site, Template, Campus Fabric or System Defined |   |
| New Network 🗸                                                                                         | × |
| Name                                                                                                  |   |
| Restricted                                                                                            |   |
| VLAN ID                                                                                               |   |
| 999                                                                                                   |   |
| (1 - 4094 or {{siteVar}})                                                                             |   |
| Subnet                                                                                                |   |
|                                                                                                    |   |
| xxx.xxx.xxx/xx or {{siteVar}}.xxx.xxx/xx                                                              |   |
|                                                                                                    |   |

#### 6. それぞれの VLAN 情報が登録されたことを確認します

| NETWORKS                                                                                              |           |    |
|----------------------------------------------------------------------------------------------------|-----------|----|
| Named VLAN IDs that can be used by Port Profiles<br>* Site, Template, Campus Fabric or System Defined |           |    |
| Restricted                                                                                            | 999 >     | þ. |
| * default                                                                                             | 1 🕽       | Þ  |
| external_network                                                                                      | 30 >      | ŀ  |
| Search × Add                                                                                          | l Network | c  |

ポートプロファイルの登録

#### 1. ポートプロファイルを登録します ポートプロファイルは [Networks & Port Profiles] 内の「PORT PROFILES」にて登録します

| Networks & Port Profiles                                                                              |         |                                                                   |                                         |                                                                                                    |
|----------------------------------------------------------------------------------------------------|---------|-------------------------------------------------------------------|-----------------------------------------|----------------------------------------------------------------------------------------------------|
| NETWORKS                                                                                              |         | PORT PROFILES                                                     |                                         | DYNAMIC PORT CONFIGURATION                                                                                                    |
| Named VLAN IDs that can be used by Port Profiles<br>* Site, Template, Campus Fabric or System Defined |         | Port configuration for a set of<br>* Site, Template, Campus Fabri | f related ports<br>ic or System Defined | Apply port profiles to ports based on properties of connected clients. First matching rule will be applied. Port range must have dynamic configuration enabled. |
| Restricted                                                                                            | 999 >   | <b>*</b> ap                                                       | default(1), trunk, edge 义 🔷             | Override Site/Template Settings                                                                                                    |
| ★ default                                                                                             | 1 🔉     | ★ default                                                         | default(1), access 义                    | No rules defined                                                                                                    |
| external_network                                                                                      | 30 📏    | * disabled                                                        | port disabled 义                         |                                                                                                    |
|                                                                                                    |         | * iot                                                             | default(1), access, edge 义 🗸            |                                                                                                    |
| Search X Add                                                                                          | Network | Search                                                            | X Add Profile                           |                                                                                                    |
|                                                                                                    |         |                                                                   |                                         | Add Rule                                                                                                    |

ポートプロファイルの登録

2. 「PORT PROFILES」の項目にて [Add Profile] をクリックします

| PORT PROFILES                                                                                      |                              |  |  |  |
|----------------------------------------------------------------------------------------------------|------------------------------|--|--|--|
| Port configuration for a set of related ports<br>* Site, Template, Campus Fabric or System Defined |                              |  |  |  |
| <b>*</b> ap                                                                                        | default(1), trunk, edge 📏 🥚  |  |  |  |
| * default                                                                                          | default(1), access 义         |  |  |  |
| ★ disabled                                                                                         | port disabled 义              |  |  |  |
| ★ iot                                                                                              | default(1), access, edge 义 👻 |  |  |  |
| Search                                                                                             | × Add Profile                |  |  |  |

#### 3. ワイヤレス用ポートプロファイルを登録します 右上の [チェックマーク] をクリックし登録を完了します

| PORT PROFILES                                                                                      |                     |                |
|----------------------------------------------------------------------------------------------------|---------------------|----------------|
| Port configuration for a set of related ports<br>* Site, Template, Campus Fabric or System Defined |                     |                |
| New Port Profile                                                                                   | <ul><li>✓</li></ul> |                |
| Name                                                                                               |                     |                |
| wireless                                                                                           |                     |                |
| Port Enabled                                                                                       |                     |                |
| Enabled      Disabled                                                                              |                     |                |
| Description                                                                                        |                     |                |
| Add Description                                                                                    |                     |                |
|                                                                                                    |                     |                |
| Mode 登録したワー                                                                                        | イヤレス用               | VLAN 30 を選択します |
|                                                                                                    |                     |                |
| Port Network (Untagged/Native VLAN)                                                                |                     |                |
| external_network                                                                                   | 30 🗸                |                |

ポートプロファイルの登録

4. 通信制限用ポートプロファイルを登録します 右上の [チェックマーク] をクリックし登録を完了します

| PORT PROFILES                                                                                      |                 |
|----------------------------------------------------------------------------------------------------|-----------------|
| Port configuration for a set of related ports<br>* Site, Template, Campus Fabric or System Defined |                 |
| New Port Profile 🗸 🗙                                                                               |                 |
| Name                                                                                               |                 |
| restricted_access                                                                                  |                 |
| Port Enabled                                                                                       |                 |
| Enabled                                                                                            |                 |
| Description                                                                                        |                 |
| Add Description                                                                                    |                 |
|                                                                                                    |                 |
| Mode<br>〇 Trunk   Access  Mode                                                                     | /LAN 999 を選択します |
| Port Network (Untagged/Native VLAN)                                                                |                 |
| Restricted 999 🗸                                                                                   |                 |

#### 5. ポートプロファイルが登録されたことを確認します

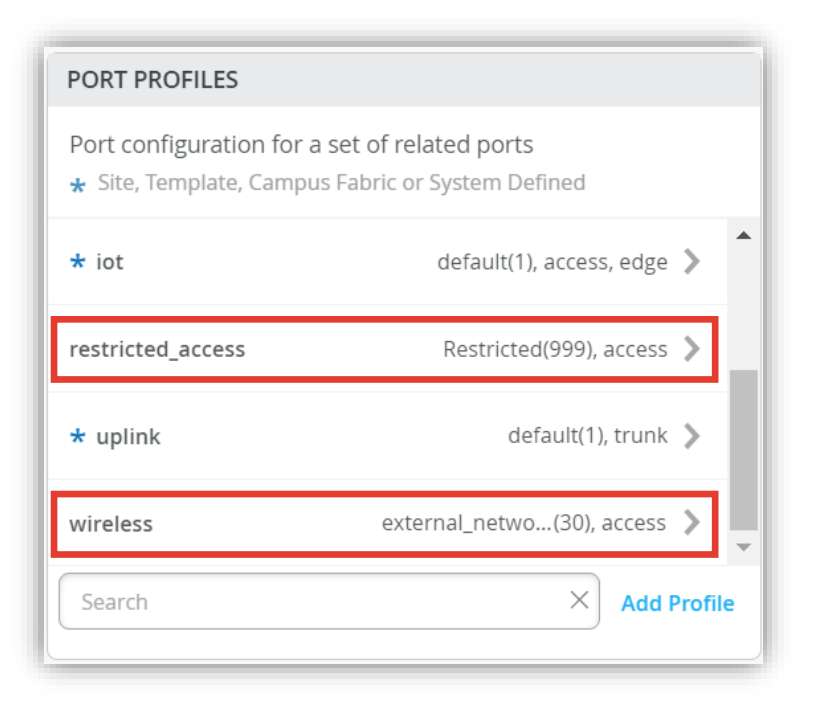

ダイナミックポートプロファイルの登録

1. ダイナミックポートプロファイルの登録を行います 本設定例では以下の Mist AP の LLDP 情報から「 Chassis ID 」を使用します

```
mist@standalone> show lldp neighbors interface ge-0/0/4
LLDP Neighbor Information:
Local Information:
Index: 40 Time to live: 120 Time mark: Tue Dec 29 20:45:24
2020 Age: 28 secs
Local Interface: ge-0/0/4
Parent Interface: -
Local Port ID: 518
Ageout Count: 0
Neighbour Information:
Chassis type: Mac address
Chassis ID : 5c:5b:35:50:0b:db
Port type: Mac address
Port ID : <u>5c:5b:35:50:0b:db</u>
Port Description: ETHO
System name : 5c5b35500bdb
```

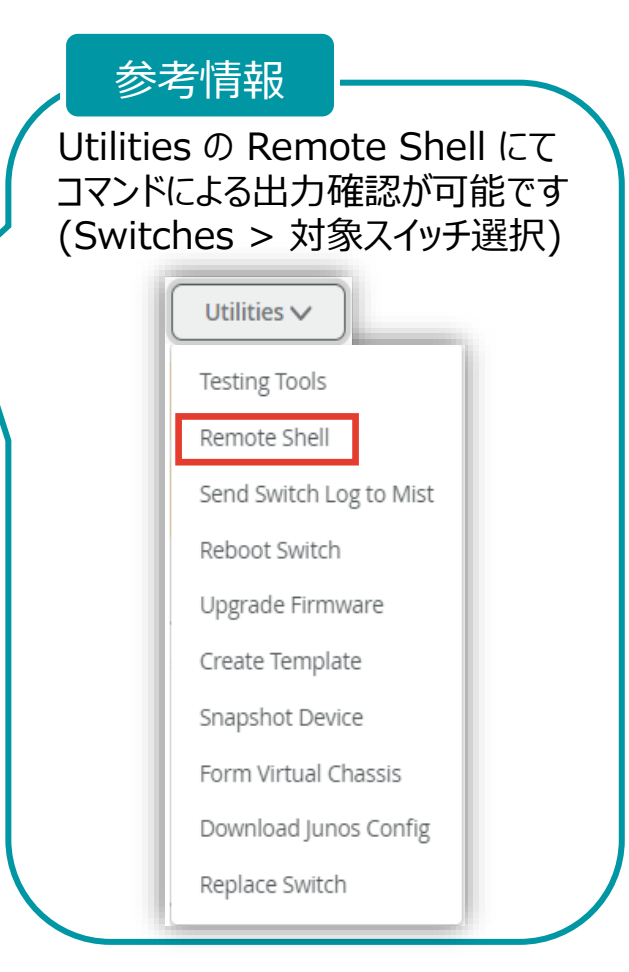

ダイナミックポートプロファイルの登録

2. ダイナミックポートプロファイルは [Networks & Port Profiles] 内の 「DYNAMIC PORT CONFIGURATION」にて登録します

| Networks & Port Profiles                                                                              |                                                                                                    |                                                                                                    |
|----------------------------------------------------------------------------------------------------|----------------------------------------------------------------------------------------------------|----------------------------------------------------------------------------------------------------|
| NETWORKS                                                                                              | PORT PROFILES                                                                                      | DYNAMIC PORT CONFIGURATION                                                                                                    |
| Named VLAN IDs that can be used by Port Profiles<br>* Site, Template, Campus Fabric or System Defined | Port configuration for a set of related ports<br>* Site, Template, Campus Fabric or System Defined | Apply port profiles to ports based on properties of connected clients. First matching rule will be applied. Port range must have dynamic configuration enabled. |
| * default 1 🔪                                                                                         | * ap default(1), trunk, edge >                                                                     | Override Site/Template Settings                                                                                                    |
|                                                                                                    | * default default(1), access >                                                                     | No rules defined                                                                                                    |
|                                                                                                    | * disabled port disabled >                                                                         |                                                                                                    |
|                                                                                                    | ★ iot default(1), access, edge >                                                                   | •                                                                                                    |
| Search X Add Network                                                                                  | Search X Add Prot                                                                                  | file                                                                                                    |
|                                                                                                    |                                                                                                    | Add Rule                                                                                                    |

ダイナミックポートプロファイルの登録

#### 3. 「DYNAMIC PORT CONFIGURATION」の 項目にて [Add Rule] をクリックします

Add Rule

#### DYNAMIC PORT CONFIGURATION

Apply port profiles to ports based on properties of connected clients. First matching rule will be applied. Port range must have dynamic configuration enabled.

#### Override Site/Template Settings

No rules defined

#### 4. 「New Rule」が表示されます ダイナミックポートプロファイルの適用条件を設定します

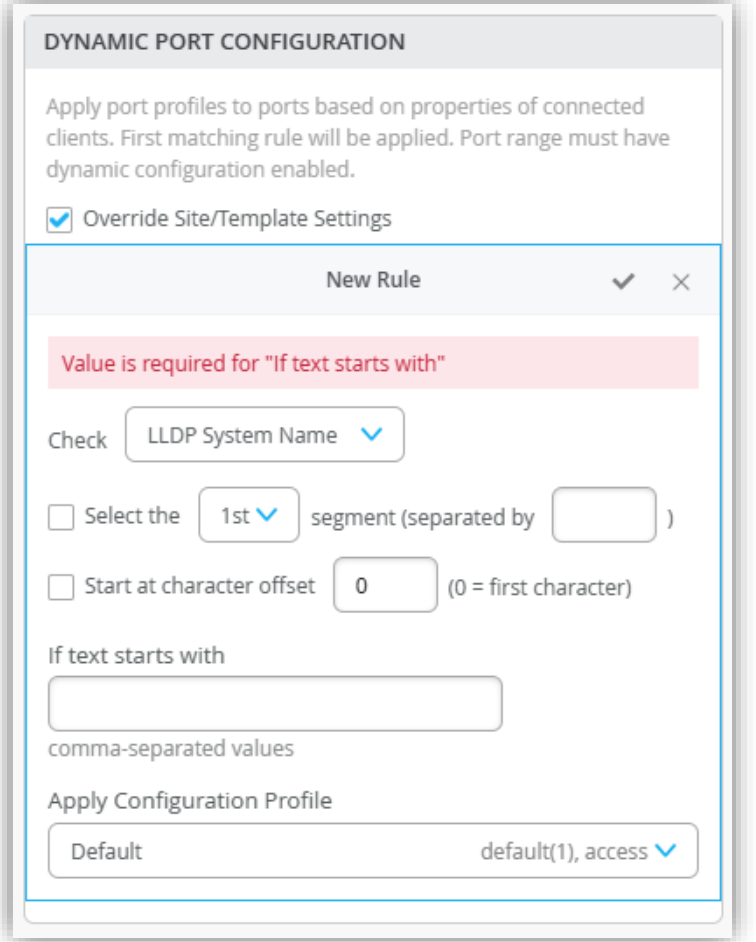

ダイナミックポートプロファイルの登録

5. 本設定例は Chassis ID の先頭 が「5c:5b:35」の場合、ワイヤレス用ポートプロファイルが適用される設定です 右上の [チェックマーク] をクリックし登録を完了します

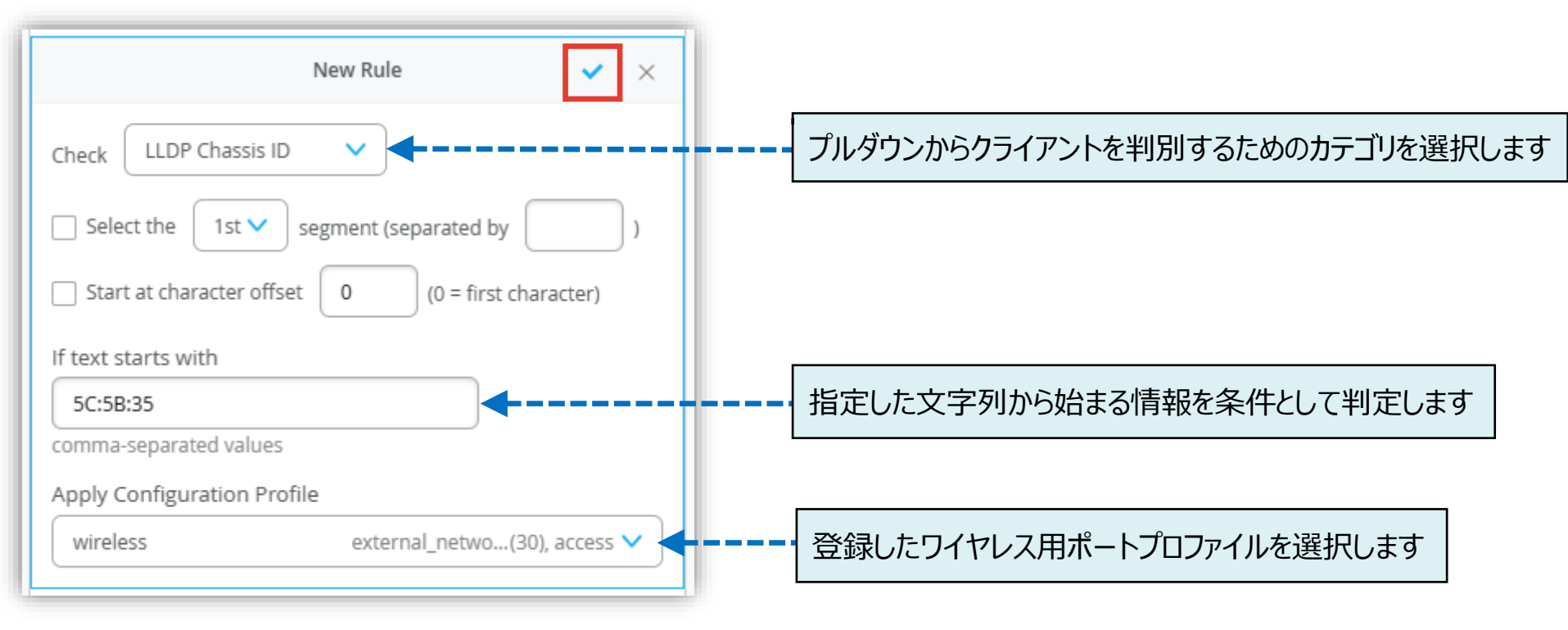

本設定例では「Chassis ID: 5c:5b:35:50:0b:db」を判別条件に使用しています

ダイナミックポートプロファイルの登録

#### 6. ダイナミックポートプロファイルが登録されていることを確認します

| DYNAMIC PORT CONFIGURATION                                                                                                    |                      |
|----------------------------------------------------------------------------------------------------|----------------------|
| Apply port profiles to ports based on properties of co<br>clients. First matching rule will be applied. Port range<br>dynamic configuration enabled. | nnected<br>must have |
| <ul> <li>Override Site/Template Settings</li> </ul>                                                                                                  |                      |
| LLDP Chassis ID: 5C:5B:35                                                                                                    | wireless >           |
|                                                                                                    |                      |
|                                                                                                    |                      |
|                                                                                                    |                      |
|                                                                                                    |                      |
|                                                                                                    | Add Rule             |
|                                                                                                    |                      |

ダイナミックポートプロファイルの適用

1. スイッチのポートへポートプロファイルを設定をします スイッチの設定項目から、「PORT CONFIGURATION」にて設定します

| Switch Configuration                                              |                                                                                             |                                                                                                    |                                                                                                    |  |
|-------------------------------------------------------------------|---------------------------------------------------------------------------------------------|----------------------------------------------------------------------------------------------------|----------------------------------------------------------------------------------------------------|--|
| Configuration is Managed by Mist Disable Configuration Management |                                                                                             |                                                                                                    |                                                                                                    |  |
| Device                                                            |                                                                                             |                                                                                                    |                                                                                                    |  |
| INFO                                                              |                                                                                             | IP CONFIGURATION                                                                                          | PORT CONFIGURATION                                                                                                    |  |
| Name                                                              |                                                                                             | Configure IRB/SVI interfaces using DHCP or Static IP assignment                                           | Port Profile Assignment                                                                                                    |  |
| ex2300<br>letters, numbers, or -                                  |                                                                                             | IP Address <ul> <li>DHCP</li> <li>Static</li> </ul>                                                       | * Site, Template, or System Defined                                                                                                    |  |
| Role                                                              |                                                                                             | Network (VLAN)                                                                                            | Add Port Pange                                                                                                    |  |
| lowercase letters, numbers, _ or -                                |                                                                                             | Additional IP Configuration                                                                               |                                                                                                    |  |
| Notes<br>Add Notes                                                |                                                                                             | No IP Configuration defined                                                                               |                                                                                                    |  |
|                                                                   | le                                                                                          | Add IP Configuration                                                                                      |                                                                                                    |  |
|                                                                   | Device         INFO         Name         ex2300         letters, numbers, or -         Role | Device  INFO Name  ex2300 letters, numbers, or - Role  lowercase letters, numbers, _ or - Notes Add Notes | Switch Configuration   Configuration is Managed by Mist     Device     INFO   Name   ex2300   letters, numbers, _, or -   Role   lowercase letters, numbers, _, or -   Notes   Add Notes   No IP Configuration defined   No IP Configuration defined |  |

ダイナミックポートプロファイルの適用

2. 「PORT CONFIGURATION」の 項目にて [Add Port Range] をクリックします

| PORT CONFIGURATION                                             |                |
|----------------------------------------------------------------|----------------|
| Port Profile Assignment<br>★ Site, Template, or System Defined |                |
| Unassigned ports                                               | Default        |
|                                                                | Add Port Range |

3. 「New Port Range」が表示されます 対象のポートと適用させるポートプロファイルを設定します

| PORT CONFIGURATION                                                                                                    |
|----------------------------------------------------------------------------------------------------|
| Port Profile Assignment<br>* Site, Template, or System Defined                                                                                  |
| New Port Range 🖌 🖌                                                                                                    |
| Invalid port ID range                                                                                                    |
| <ul> <li>Port Aggregation</li> <li>Allow switch port operator to modify port profile</li> <li>Yes <ul> <li>No</li> </ul> <li>No</li> </li></ul> |
| Port IDs                                                                                                    |
| (ge-0/0/1, ge-0/0/4, ge-0/1/1-23, etc)<br>Interface                                                                                             |
| Configuration Profile                                                                                                    |
| AP default(1), trunk, edge 🗸                                                                                                    |

ダイナミックポートプロファイルの適用

任意のポートを指定し、通信制限用ポートプロファイルを選択します
 [Enable Dynamic Configuration] にチェックを入れ、右上の [チェックマーク] をクリックし設定を完了します

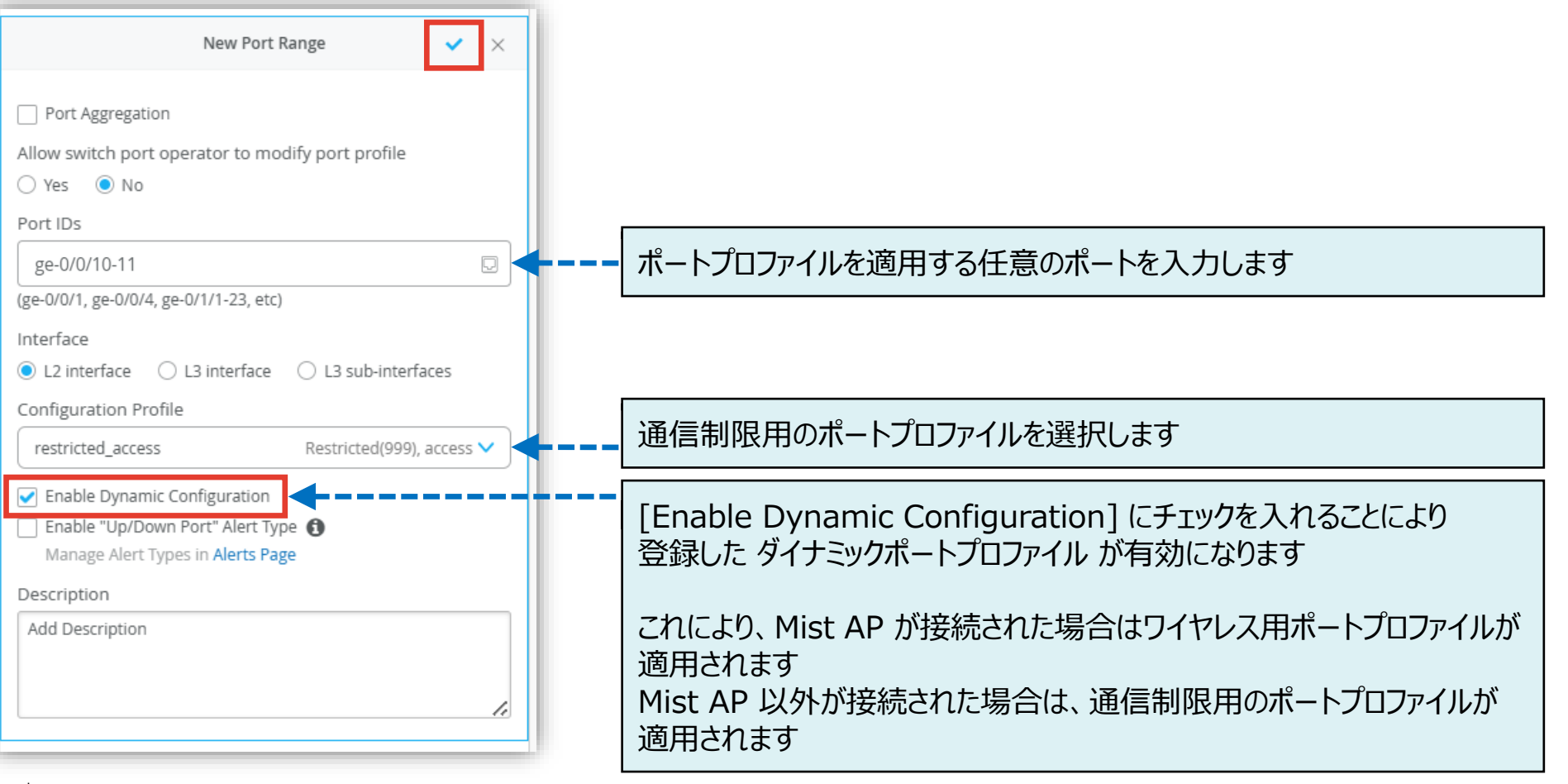

Juniper Business Use Only

ダイナミックポートプロファイルの適用

5. ポートの設定が適用されていることを確認します

| PORT CONFIGURATION                                                                   |                     |
|--------------------------------------------------------------------------------------|---------------------|
| <b>Port Profile Assignment</b> <ul> <li>Site, Template, or System Defined</li> </ul> |                     |
| ge-0/0/10-11                                                                         | restricted_access 义 |
| Unassigned ports                                                                     | Default             |
|                                                                                      | Add Port Range      |

6. [Save] をクリックし設定を保存します

| Utilities 🗸 Save Cancel 🔅              |
|----------------------------------------|
| llapse unused line cards ● PSUs ● Fans |
| CPU Memory Temp                        |

ダイナミックポートプロファイルの適用

#### 7. 変更の差分が表示されるので、確認して再度 [Save] をクリックします

| Cont | īrm Changes                                                                | × |
|------|----------------------------------------------------------------------------|---|
|      | show only differences (+ Added) - Removed (* Template or System inherited) | 4 |
|      | ▼ Dynamic Port Config                                                      |   |
|      | Override: No Yes                                                           |   |
|      | ▼ Rules                                                                    |   |
| +    | ▼ 50:58:35                                                                 |   |
| +    | Starts With: 5C:5B:35                                                      |   |
| +    | Config Profile: wireless                                                   |   |
| +    | Sort Order: 1                                                              |   |
| +    | Source: Ildp_chassis_id                                                    |   |
|      | ▼ Networks                                                                 |   |
| +    | ▼ Restricted                                                               |   |
| +    | Network Name: Restricted                                                   |   |
| +    | VLAN ID: 999                                                               |   |
| +    | ▼ external network                                                         |   |
| +    | Network Name: external_network                                             |   |
| +    | VLAN ID: 30                                                                |   |
|      | ▼ Port Config                                                              |   |
| +    | ▼ ge-0/0/10-11                                                             |   |
| +    | Port Range: ge-0/0/10-11                                                   |   |
| +    | ▼ AE                                                                       |   |
| +    | Aggregated: No                                                             |   |
| +    | Configuration Profile: restricted_access                                   |   |
| +    | Dynamic Usage: <b>Yes</b>                                                  |   |
| +    | Enable Up/Down Port Alert Type: No                                         |   |
| +    | Interface: L2 Interface                                                    |   |
| +    | Local Overwrite: No                                                        |   |
|      | ▼ Port Usages                                                              |   |
| ิด   | Save                                                                       | 2 |
| _    |                                                                            |   |

## ダイナミックポートプロファイルの確認

ポートプロファイルの適用状態を確認する

- 1. スイッチの [Front Panel] にて ポートにマウスをあてると設定内容が表示されます
- 2. ワイヤレス用のポートプロファイル名および、 VLAN 30 が適用されていることが確認できます

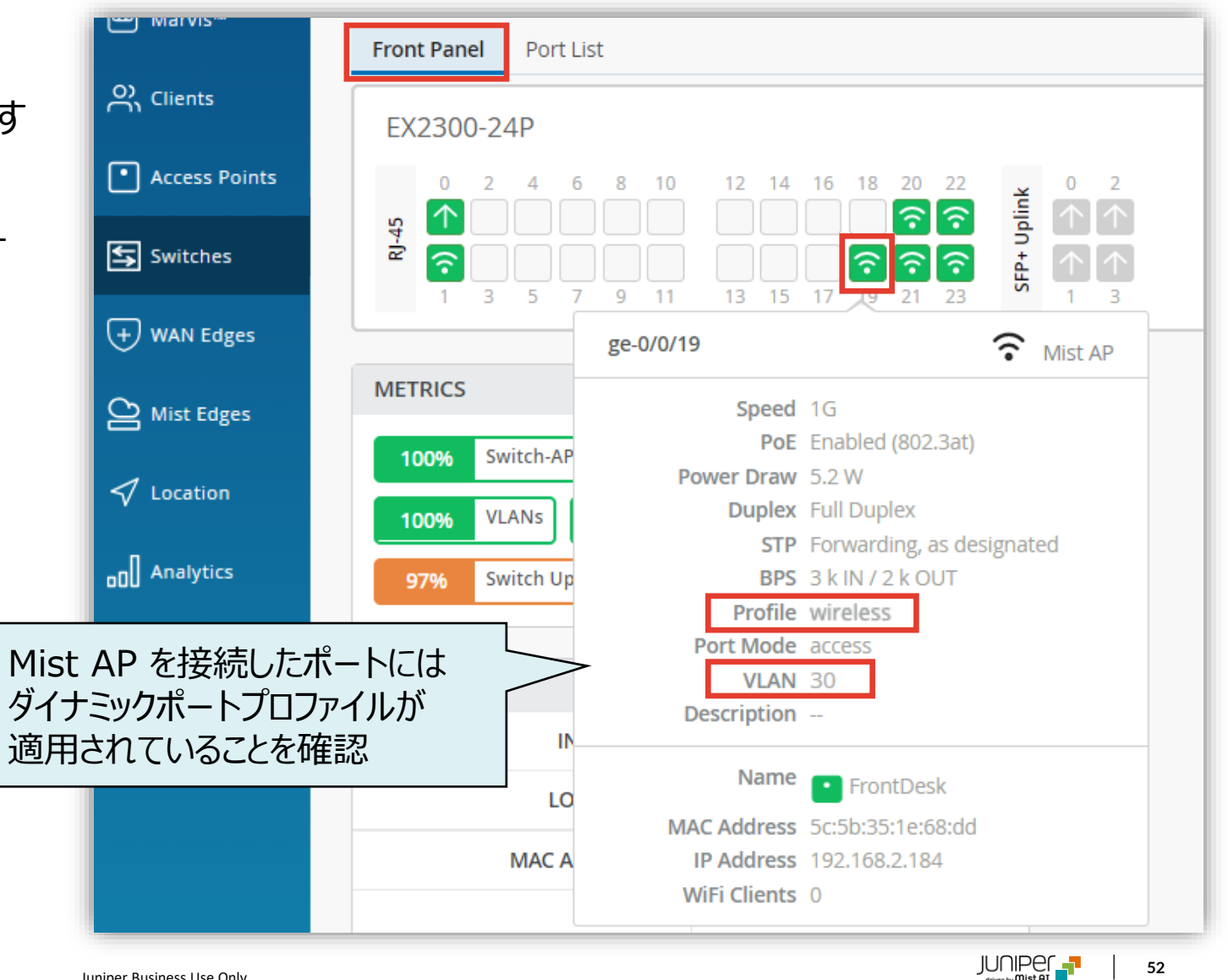

52

# Thank you

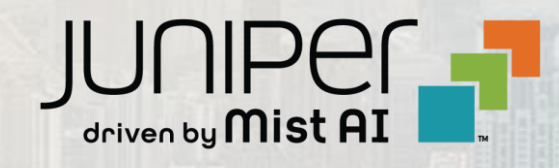